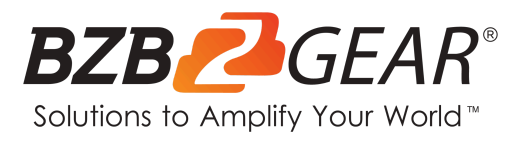

# **BG-AVTPG-KIT**

## **BG-AVTPG-4K and BG-AVTPG-MINI Professional Installer Kit**

## **User Manual**

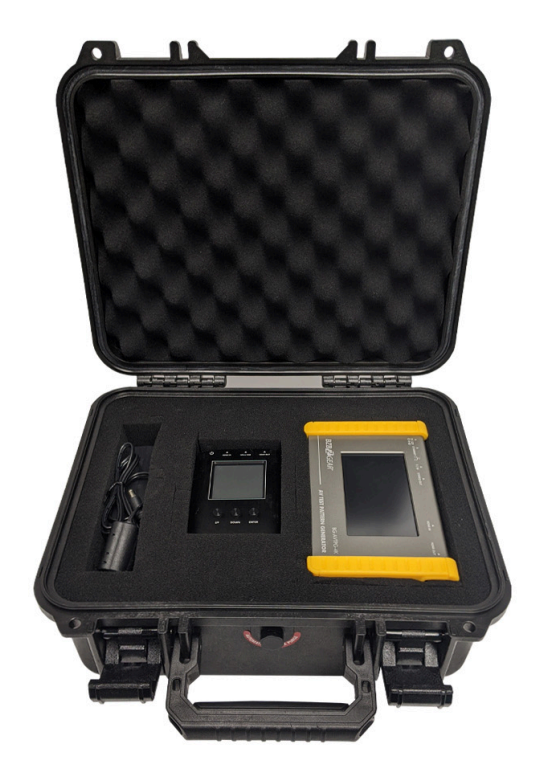

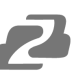

## TABLE OF CONTENTS

| Statement                        | 4  |
|----------------------------------|----|
| Safety Precaution                | 4  |
| Introduction                     | 5  |
| Features                         | 6  |
| Packing List                     | 6  |
| Technical Specifications         | 7  |
| Operation Controls and Functions | 9  |
| Menu Operation                   | 11 |
| Operation Approach BG-AVTPG-4K   | 13 |
| Operation Approach BG-AVTPG-4K   | 18 |
| Ethernet Control (TCP/IP)        | 22 |
| Upgrade BG-AVTPG-4K              | 26 |
| Eye PATTERN                      | 29 |
| Application Example              | 32 |
| Tech Support                     | 33 |
| Limited Product Warranty Terms   | 33 |
| Mission Statement                | 34 |
| Copyright                        | 34 |

## Statement

Please read these instructions carefully before connecting, operating, or configuring this product. Please save this manual for future reference.

## **Safety Precaution**

- To prevent damaging this product, avoid heavy pressure, strong vibration, or immersion during transportation, storage, and installation.
- The housing of this product is made of organic materials. Do not expose to any liquid, gas, or solids which may corrode the shell.
- Do not expose the product to rain or moisture.
- To prevent the risk of electric shock, do not open the case. Installation and maintenance should only be carried out by qualified technicians.
- Do not use the product beyond the specified temperature, humidity, or power supply specifications.
- This product does not contain parts that can be maintained or repaired by users. Damage caused by dismantling the product without authorization from BZBGEAR is not covered under the warranty policy.
- Installation and use of this product must strictly comply with local electrical safety standards.

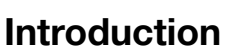

The BG-AVTPG-KIT combines 2 of our best selling HDMI testers/analyzers for a comprehensive toolkit that should be a part of every professional installer's arsenal. The kit includes 1x BG-AVTPG-4K and 1x BG-AVTPG-MINI in a foam-lined protective case built to withstand years of job site abuse. The kit allows for full end-to-end testing of all HDMI-related cabling and gear allowing installers to quickly identify and correct issues that would otherwise complicate and delay progress.

The BG-AVTPG-4K HDMI 2.0 Generator and Analyzer is a versatile and compact test set designed for A/V Professionals. The set allows the user to conduct verification and diagnostic tests of HDMI cables, A/V components, and video distribution networks with confidence. Its protective rubberized edges and rechargeable battery make it well-suited for on-site testing virtually anywhere. With the advanced touch panel and USB connection mouse control you can easily access options for video patterns, audio signals, HDCP analyzer, and loop signal testing. The unit supports 8 channel LPCM with selectable sampling rate making it perfect for testing multi-channel audio systems. The BG-AVTPG-4K is a must-have for all AV System Integrators and Technicians.

The BG-AVTPG-MINI HDMI 2.0a tester/analyzer is a mobile, hand-held device which can help installers test cable quality by generating HDMI signals and detecting important HDMI features quickly. With this handy and portable tool users will appreciate the built-in 3 hour chargeable battery, video patterns, and other features. It features adjustable color depth so installers can instantly test the connected display's capability. Getting important pieces of information makes troubleshooting a breeze and helps installers take the guesswork out of HDMI compatibility issues. With the device's response time, you will have the answer to a potential problem in less than a minute! The BG-AVTPG-MINI, with its cost and features, is the ideal testing unit for custom and commercial integrators!

## **Features**

#### **BG-AVTPG-4K:**

- 4K2K60 4:4:4 8bit, 4K2K60 4:2:0 16 bit HDR pattern generator
- 4.3" touch panel
- Mouse control
- User control through Ethernet
- Firmware updateable through USB Flash Drive
- User defined patterns up to 2GB
- Embedded LINUX KERNAL system with limitless extensions
- Scrambler supported for videos over 340MHz output wise
- Loop test capability to provide statistical analysis for connection stability
- HDMI loop through function
- HDCP test allow users to verify HDCP of HDMI sources and transmit HDCP encrypted video
- Qualified physical layer performance to ensure the best compatibility
- Rechargeable battery portability for up to 4 hours
- Supports voltage measurement on +5V from HDMI source and hot plug from display

#### **BG-AVTPG-MINI:**

- Video resolution up to 4K2K@60 4:4:4 8bit, HDR 10 bits, 12 bits, 16 bits
- Built-in 3 video patterns
- Both HDMI input and output support up to HDMI 2.0
- HDMI feature analysis up to 4K2K@60 4:4:4 8bit HDMI 2.0 input
- HDCP 1.4 & 2.2 compliant
- Tests cable quality
- Provides statistical analysis for cable quality or connection stability
- Hand-held pocket size
- Rechargeable battery for portability for up to 3 hours

## **Packing List**

- 1x BG-AVTPG-4K
- 1x BG-AVTPG-MINI
- 1x Power Supply

- 1x Case
- 1x User Manual
- 1x Quick Start Guide

## **Technical Specifications**

#### **BG-AVTPG-4K:**

| Technical S               | pecifications |                                                                       |  |  |  |  |
|---------------------------|---------------|-----------------------------------------------------------------------|--|--|--|--|
| Role of usag              | е             | Generator / Analyzer                                                  |  |  |  |  |
| Video bandv               | vidth         | Single link 600MHz (18Gbps)                                           |  |  |  |  |
| HDMI compl                | liance        | HDMI 2.0 and below                                                    |  |  |  |  |
| HDCP comp                 | liance        | HDCP 2.2 and below                                                    |  |  |  |  |
| Video Suppo               | ort           | Up to 4K2K@60 4:4:4 8bit, 4K2K@60 4:2:0 16bit (HDR)                   |  |  |  |  |
| Video Forma               | t Support     | HDMI                                                                  |  |  |  |  |
| Audio suppo               | ort           | 8ch LPCM up to 192K                                                   |  |  |  |  |
| Control                   |               | USB mouse / touch panel / Ethernet                                    |  |  |  |  |
| ESD protect               | ion           | Human body model ±15kV [air-gap discharge] & ±8kV [contact discharge] |  |  |  |  |
| Input                     |               | 1x HDMI + 1x USB + 1x RJ-45(Ethernet)                                 |  |  |  |  |
| Output                    |               | 1x HDMI + 1x 3.5mm (Stereo)                                           |  |  |  |  |
| USB Suppor                | t             | USB 2.0                                                               |  |  |  |  |
| HDMI connector            |               | Type A (19-pin female)                                                |  |  |  |  |
| USB Connector             |               | Туре А                                                                |  |  |  |  |
| RJ-45 connector           |               | WE/SS 8P8C with 2 LED indicators                                      |  |  |  |  |
| Mechanical                |               |                                                                       |  |  |  |  |
| Housing                   |               | Metal enclosure                                                       |  |  |  |  |
|                           | Model         | 4.1" x 6.6" x 1.7" [105 x 166 x 42mm]                                 |  |  |  |  |
| Dimensions<br>(I x W x H) | Package       | 1'5" x 6.7" x 3" [371 x 170 x 77mm]                                   |  |  |  |  |
| (_ / / / / / / /          | Carton        | 1'3" x 1'4" x 1'5" [410 x 368 x 393mm]                                |  |  |  |  |
| Waight                    | Model         | 27 oz [765g]                                                          |  |  |  |  |
| weight                    | Package       | 2.8 lbs [1294g]                                                       |  |  |  |  |
| Power supply              |               | 12V 5A DC / Battery                                                   |  |  |  |  |
| Power Consumption         |               | 15 Watts                                                              |  |  |  |  |
| Operation temperature     |               | 32~104°F / 0~40°C                                                     |  |  |  |  |
| Storage tem               | perature      | -4~140°F / -20~60°C                                                   |  |  |  |  |
| Relative humidity         |               | 20-90% RH [no condensation]                                           |  |  |  |  |

#### **BG-AVTPG-MINI:**

| Technical Specifications |           |                                                                                     |  |  |  |  |
|--------------------------|-----------|-------------------------------------------------------------------------------------|--|--|--|--|
| Role of usage            | Э         | HDMI 2.0a Installation Gear                                                         |  |  |  |  |
| Video bandwidth          |           | Single link 600MHz [18Gbps]                                                         |  |  |  |  |
| HDMI compli              | ance      | HDMI 2.0 and below                                                                  |  |  |  |  |
| HDCP comp                | iance     | HDCP 2.2 and below                                                                  |  |  |  |  |
| Video Suppo              | rt        | up to 4K@60 4:4:4 8bit, 4K2K@60 4:2:0 16bit (HDR)                                   |  |  |  |  |
| ESD protecti             | on        | Human body model — $\pm 15$ kV [air-gap discharge] & $\pm 8$ kV [contact discharge] |  |  |  |  |
| Video Forma              | t Support | HDMI                                                                                |  |  |  |  |
| Input                    |           | 1x HDMI                                                                             |  |  |  |  |
| Output                   |           | 1x HDMI                                                                             |  |  |  |  |
| Control                  |           | Push Button                                                                         |  |  |  |  |
| HDMI connector           |           | Type A [19-pin female]                                                              |  |  |  |  |
| USB Support              |           | Firmware update / Recharge                                                          |  |  |  |  |
| USB connect              | tor       | Micro-USB (Type B)                                                                  |  |  |  |  |
| Mechanical               |           |                                                                                     |  |  |  |  |
| Enclosure                |           | Metal case                                                                          |  |  |  |  |
|                          | Model     | 5.1" x 3.5" x 0.6" [130 x 89 x 14mm]                                                |  |  |  |  |
| Dimensions               | Package   | 7.8" x 5.4" x 2.9" [198 x 137 x 74mm]                                               |  |  |  |  |
|                          | Carton    | 1'4"x 1'3" x 11.8" [420 x 400 x 300mm]                                              |  |  |  |  |
| ) A ( a i a la t         | Model     | 7.8oz [220g]                                                                        |  |  |  |  |
| vveignt                  | Package   | 11.3oz [320g]                                                                       |  |  |  |  |
| Power supply             |           | Micro-USB / Battery                                                                 |  |  |  |  |
| Power Consumption        |           | 5W [MAX]                                                                            |  |  |  |  |
| Operation temperature    |           | 32~104°F / 0~40°C                                                                   |  |  |  |  |
| Storage temp             | perature  | -4~140°F / -20~60°C                                                                 |  |  |  |  |
| Relative humidity        |           | 20~90% RH [no condensation]                                                         |  |  |  |  |

Address: 830 National Drive #140, Sacramento, CA 95834, USA • Tel: +1(888)499-9906 • Email: support@bzbgear.com 8

2

## **Operation Controls and Functions**

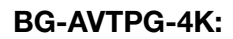

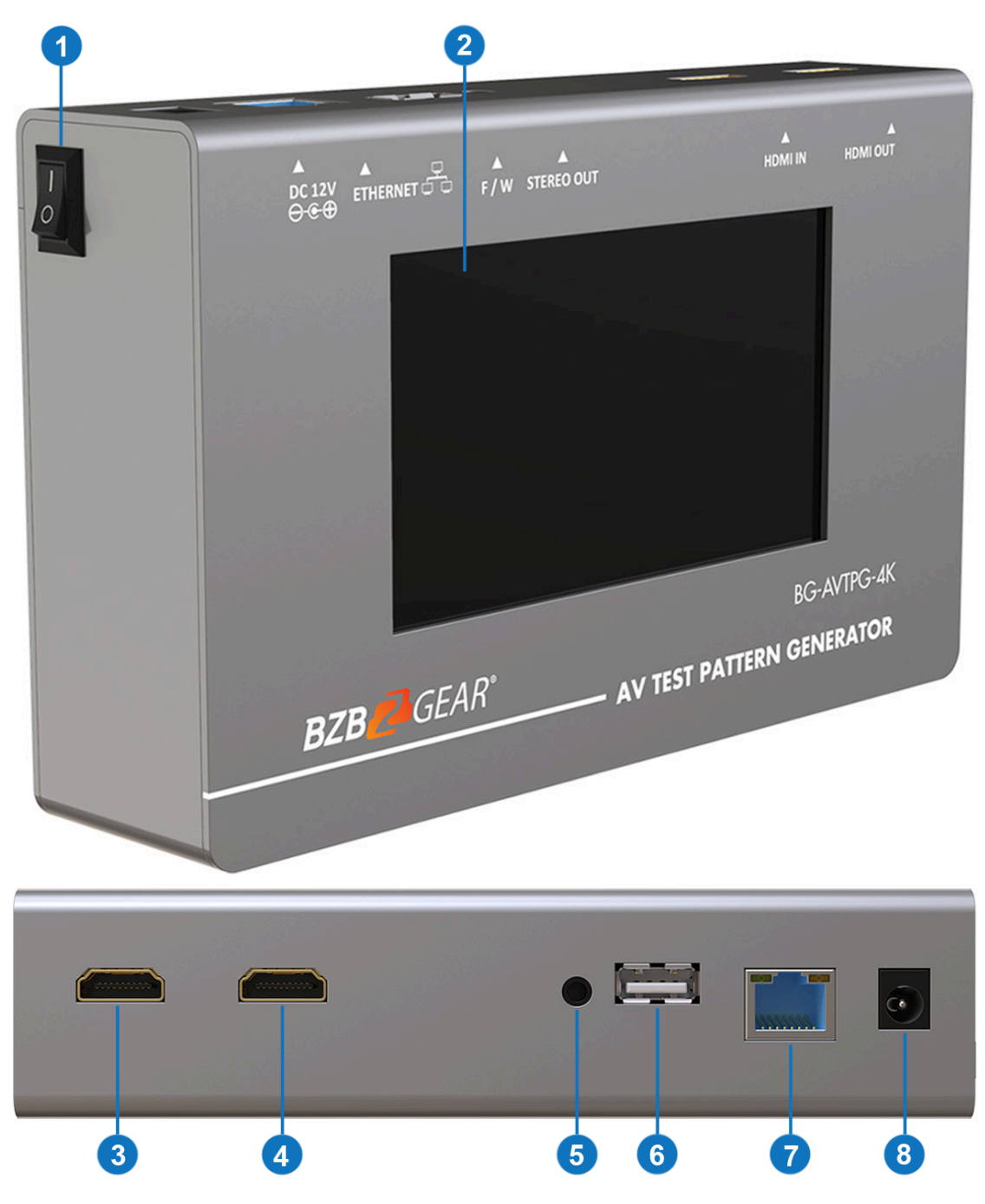

- 1. Power Switch: Power ON/OFF switch
- 2. Touch Panel: Touch screen for control
- 3. OUTPUT: HDMI output. Crystal clear image with resolutions up to 4K2K@60Hz
- 4. INPUT: HDMI input. Crystal clear image with resolutions up to 4K2K@60Hz
- 5. Stereo Out: Stereo analog audio output for connecting to local audio system
- 6. USB: Connect to USB 2.0 device for control or firmware update
- 7. Ethernet: Network Control Connection
- 8. +12V DC: 12V 5A DC power jack. Use supplied Power Adapter

#### **BG-AVTPG-MINI:**

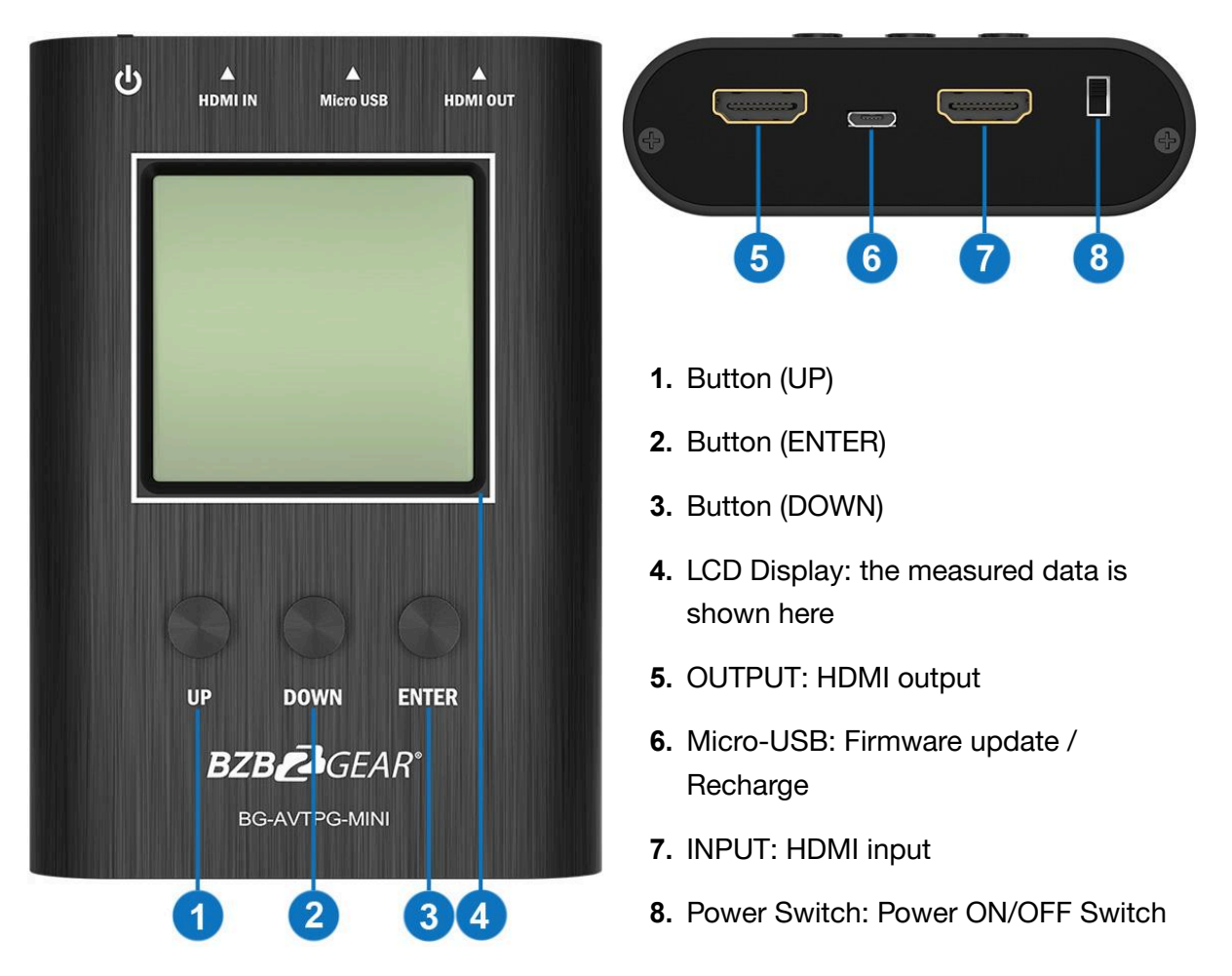

BG-AVTPG-MINI will automatically enter battery saving mode after 1 minute of idle. During battery saving mode, if the user would like to wake the BG-AVTPG-MINI, press any button. When plugging in an active HDMI input the BG-AVTPG-MINI will NOT enter battery saving mode.

## Menu Operation

#### **BG-AVTPG-4K**

The major functions of the device are listed below

- HDMI Generator
- HDMI Receiver
- HDCP Test
- EDID Test
- Loop Test

Please refer to the table below and the following section to know how to operate these functions.

#### **Output Settings**

| Menu                             | Items         | Remark                                                                                                    |  |  |
|----------------------------------|---------------|----------------------------------------------------------------------------------------------------|--|--|
| Signal Format TYPE<br>RESOLUTION |               | select the HDMI/DVI signal type information (color space and color depth)                                    |  |  |
|                                  |               | setting the TV/PC resolution and frequency                                                                   |  |  |
| VIDEO Pattern                    | DEFAULT ALBUM | FAULT ALBUM multiple patterns to test HDMI device, it also provides user to set the timer and moving squares |  |  |
| DCM Audio Topo                   | MUTE          | mute / unmute the PCM audio                                                                                  |  |  |
| PCIVI Audio Tone                 | TONE          | tor user setting the audio information to test audio on HDTV or other A/V receivers                          |  |  |
| Setting                          | SCRAMBLER     | tor user to understand the signal encode a message situation                                                 |  |  |

#### **Test Setting**

| Menu    | Items   | Remark                                                                                                    |
|---------|---------|----------------------------------------------------------------------------------------------------|
| Source  | Format  | read format information from source                                                                             |
|         | Video   | provide small screen tor user to check the video information and also provide video pass through to the display |
|         | Audio   | read audio information                                                                                          |
|         | Packet  | read packet                                                                                                    |
|         | HDCP    | enable HDCP function (1.4/2.0)                                                                                  |
| O:I-    | EDID    | EDID analyzer or learn EDID from RX                                                                             |
| Sink    | HDCP    | HDCP test                                                                                                    |
| Loop    |         | evaluate the quality of cables or EUT                                                                           |
| Measure | REFRESH | voltage measurement on +5V from HDMI source and hotplug from display                                            |

#### **System Setting**

| Menu       | Items             | Remark                       |  |  |
|------------|-------------------|------------------------------|--|--|
| Ductours   | Screen Brightness | adjust the screen brightness |  |  |
| Preference | BEEP              | ON/OFF system sound          |  |  |
| Ethernet   | DHCP              |                              |  |  |
|            | Static IP         |                              |  |  |
| Firmware   |                   | upgrade the firmware         |  |  |
| Battery    |                   | battery status               |  |  |

## **BG-AVTPG-MINI:**

| Menu        | Display Items | Remark                                                                |  |  |
|-------------|---------------|-----------------------------------------------------------------------|--|--|
|             | Resolution    |                                                                       |  |  |
|             | Color space   |                                                                       |  |  |
| SOURCE MODE | Color depth   |                                                                       |  |  |
|             | HDCP          |                                                                       |  |  |
|             | Pattern       | provide three test patterns for user to use (Ramp, Toggle, Color Bar) |  |  |
|             | Resolution    |                                                                       |  |  |
|             | Color space   |                                                                       |  |  |
|             | Color depth   | read the HDMI information from input                                  |  |  |
|             | HDCP          | source                                                                |  |  |
|             | AUDIO         |                                                                       |  |  |
|             | EDID          |                                                                       |  |  |
|             | CED           |                                                                       |  |  |
|             | CEC           |                                                                       |  |  |
|             | HE AC         | link quality estimator 'please refer to                               |  |  |
|             | +5V           | cable mode section                                                    |  |  |
|             | HPD           |                                                                       |  |  |
|             | DDC           |                                                                       |  |  |

Address: 830 National Drive #140, Sacramento, CA 95834, USA · Tel: +1(888)499-9906 · Email: support@bzbgear.com 12

## **Operation Approach BG-AVTPG-4K**

#### Generator

#### **BG-AVTPG-4K as HDMI Generator**

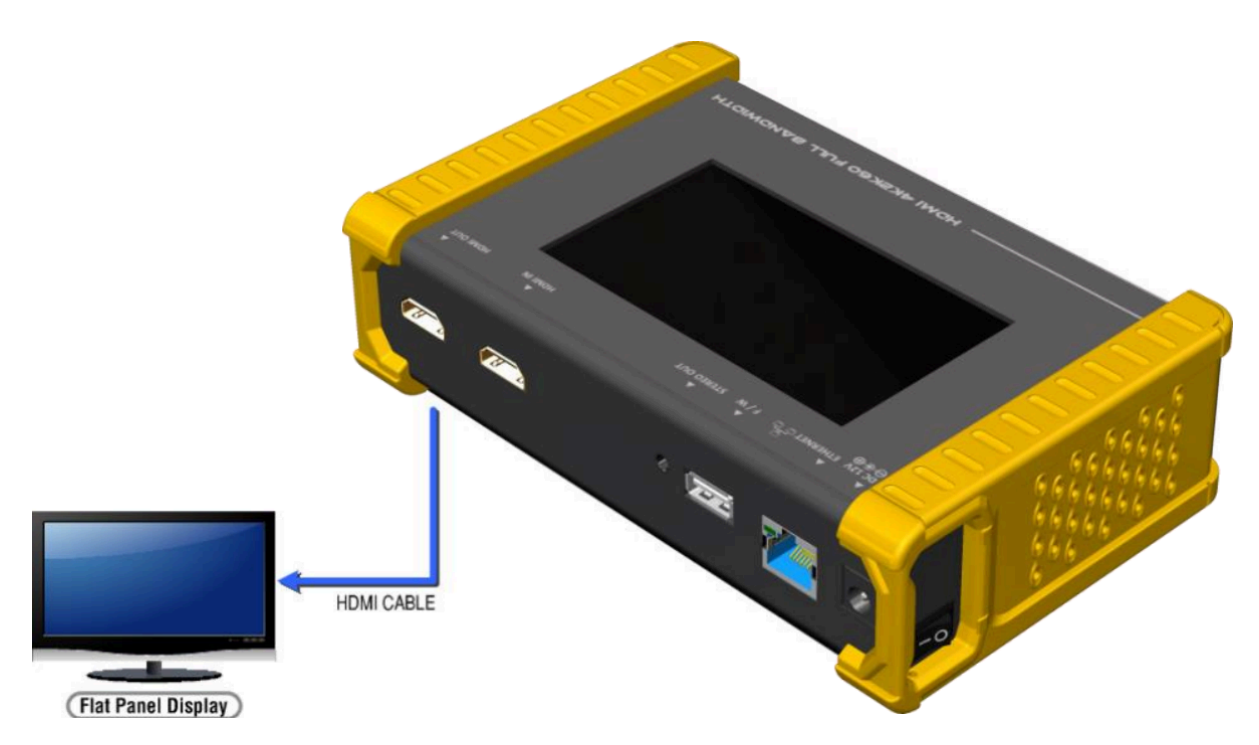

After making the physical connections between BG-AVTPG-4K and the display device. Users can select different generator functions to display on the sink device under test.

- Selecting the Signal Format. BG-AVTPG-4K provides different signal resolutions and signal types for users to select. Users can touch the Signal Format Tab to select the signal type (HDMI / DVI) and signal resolution (HDTV / PC). The HDTV resolution is up to 4K2K 60Hz and PC resolution is up to 1920x1200 60Hz.
- 2. Rendering Test Patterns on an HDTV. BG-AVTPG-4K provides multiple test patterns for the user to test HDTV. Users can select the desired test pattern from the video pattern menu.
- **3. User Defined Pattern.** Besides the embedded test patterns, BG-AVTPG-4K also allows users to use custom test images. For more details please see the Upgrade BG-AVTPG-4K section.
- 4. Testing Digital Audio on an HDTV or A/V Receiver. The PCM Audio Tone menu provides users with tools to test audio on HDTV or other A/V receivers. In the PCM SINE WAVE menu, users can set up the bits per sample, sample rate, level, and audio channel.

1. Testing HDCP on an HDMI TV or HDMI device. BG-AVTPG-4K provides a tool to test HDCP on an HDMI equipped HDTV. For more details please see the HDCP test section.

#### Receiver

#### **BG-AVTPG-4K** as HDMI Analyzer

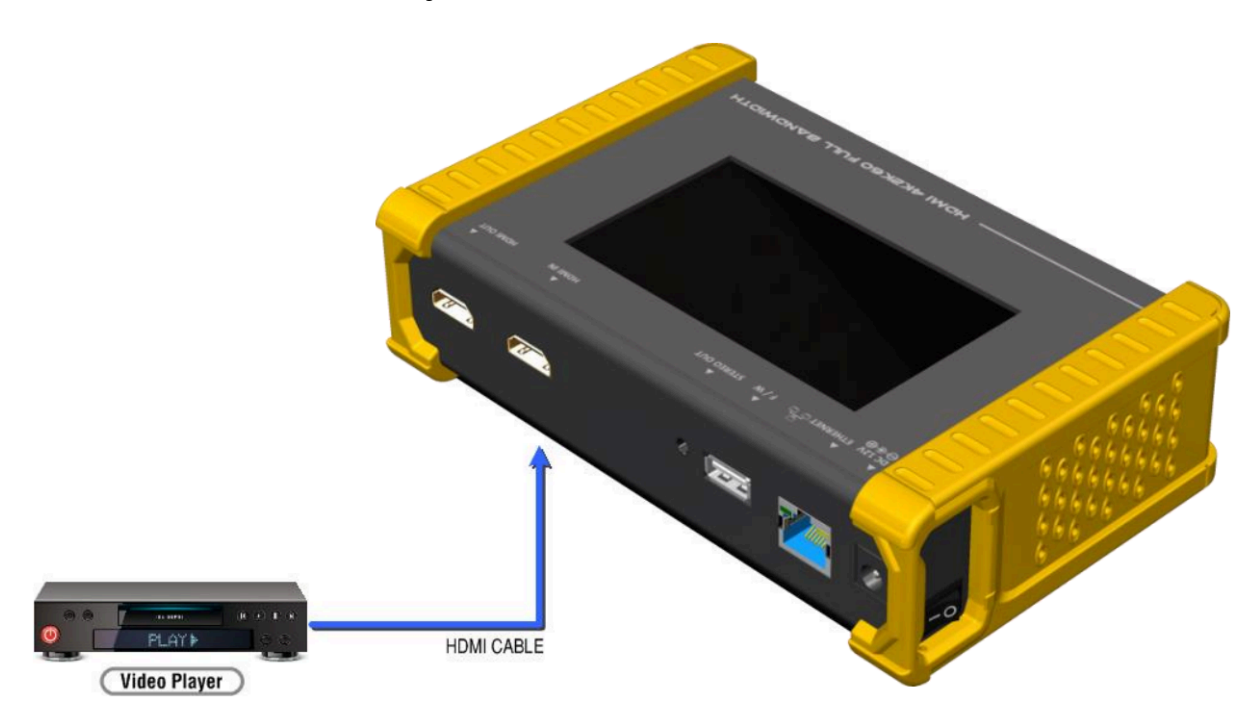

- 1. **Source Information from the HDMI source.** In the Test/Source menu, users can touch the read/refresh button to get the video format, source audio, and packet information from the HDMI source device.
- Testing the Video from the HDMI source. BG-AVTPG-4K supports the incoming video from the HDMI source/device to ensure the user is receiving valid video signals by displaying the information of the incoming signal. The video information also will inform users whether the HDCP is encrypted or not. Return to the Video menu by touching the touch panel (please stay at least 5 seconds).

#### **HDCP** Test

#### **BG-AVTPG-4K as HDCP Receiver**

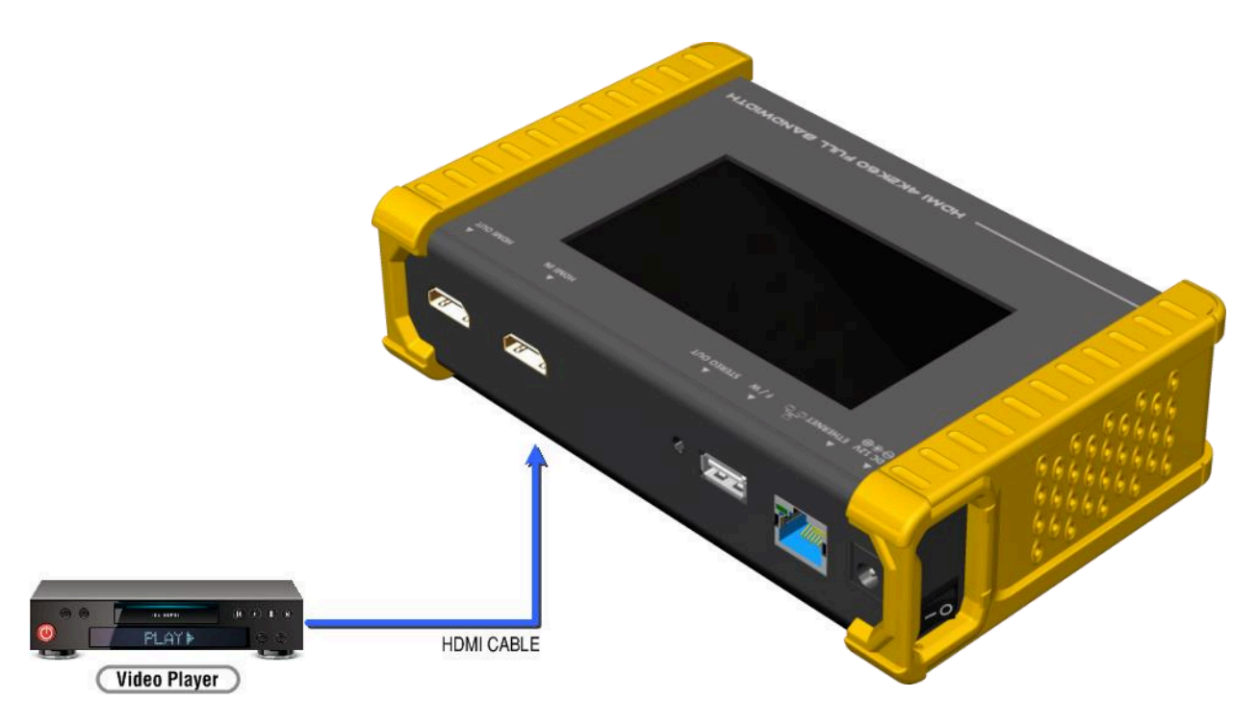

When BG-AVTPG-4K set as receiver it can verify HDCP of the video player or other device under test. BG-AVTPG-4K provides three options HDCP 1.4 / HDCP 2.2 / no HDCP for users to select and confirm the HDCP authentication of the device under test.

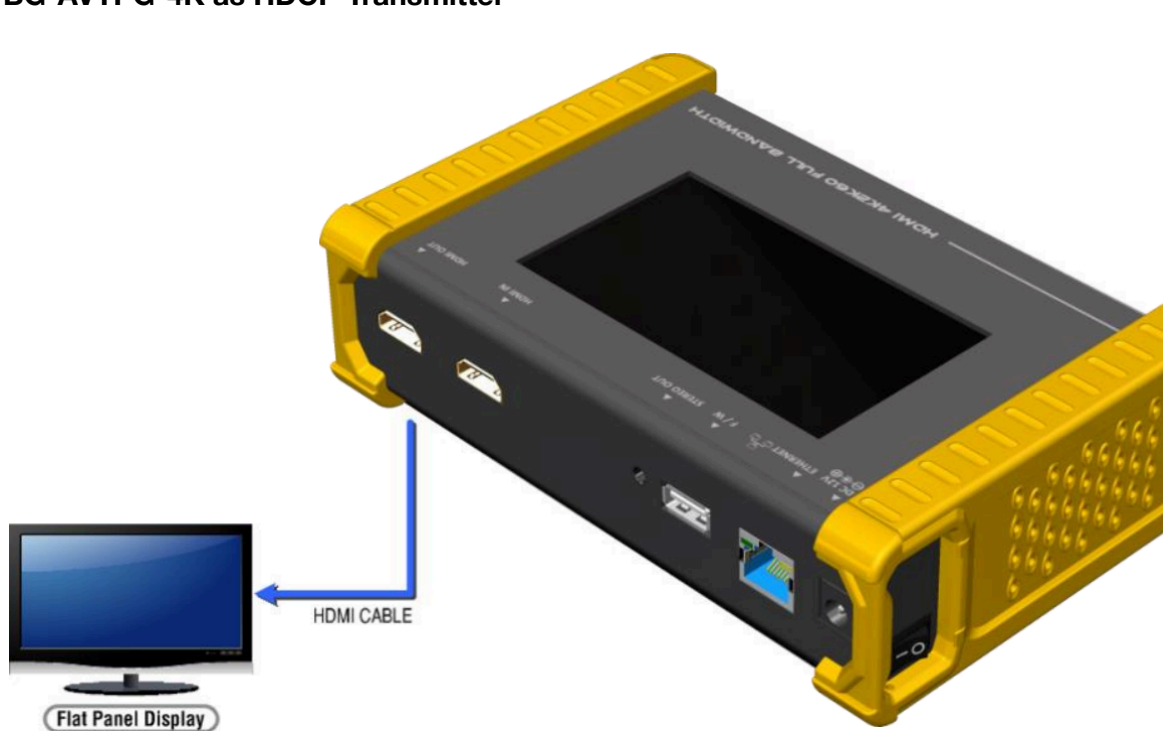

#### **BG-AVTPG-4K as HDCP Transmitter**

When BG-AVTO-4K is set as a transmitter, it can transmit HDCP encrypted video. It also provides three modes (HDCP 1.4 / HDCP 2.2 / no HDCP) and if the user wants to transmit HDCP encrypted video again, simply select the Auto-Restart button.

Procedure for Testing HDCP:

- Connect the BG-AVTPG-4K HDMI output port and the display.
- Select HDCP Test from the Sink Test Menu.
- Touch Enable HDCP 1.4 or Enable HDCP 2.2 button.

#### **EDID** analysis

BG-AVTPG-4K offers the most convenient way for user to analyze the EDID. You can verify, view and learn the EDID of an HDMI HDTV or other devices.

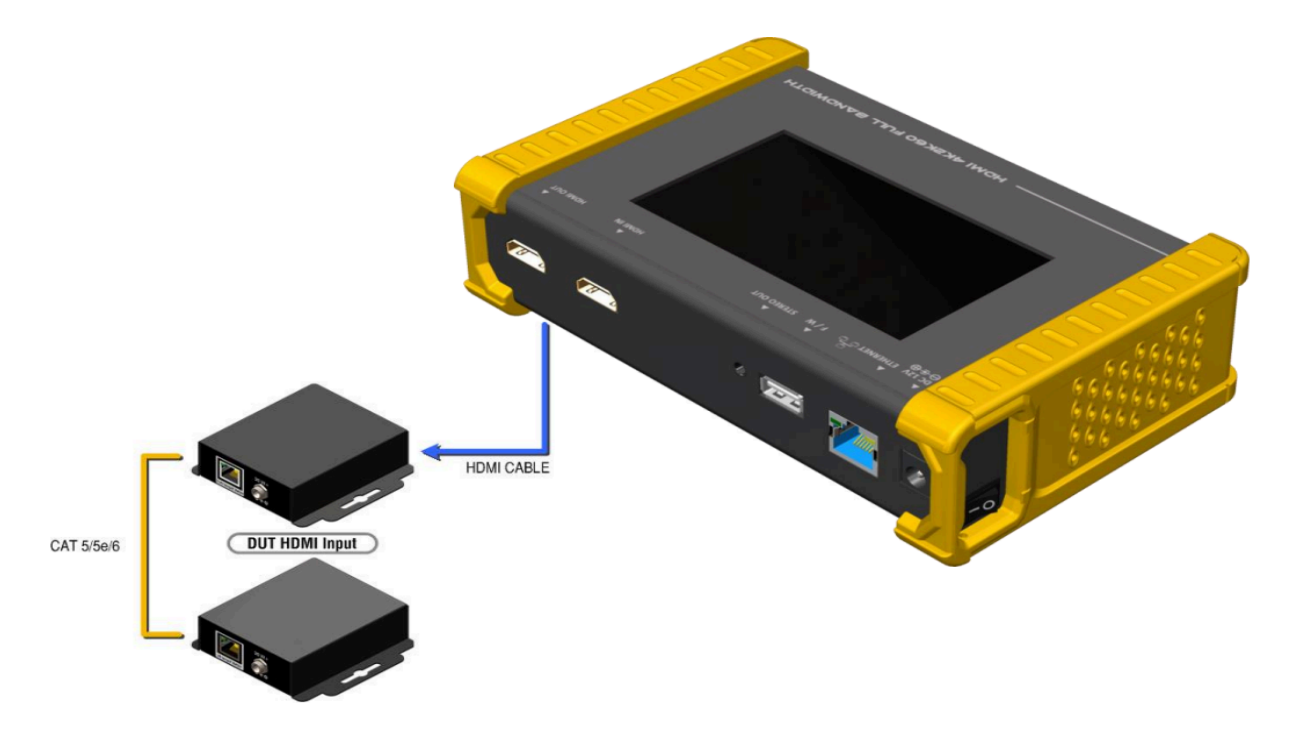

Procedure of EDID Analyze:

- Ensure the connections between the BG-AVTPG-4K HDMI output port and the device are secure.
- Select EDID Analyze from the Sink Test Menu.
- Touch the Read button to get the EDID information of DUT.

Procedure of learning EDID from RX:

- Ensure the connections between the BG-AVTPG-4K HDMI output port and the device are secure.
- Select EDID Analyze from the Sink Test Menu.
- Touch the Learn from RX button to learn the EDID. The EDID will be saved in the BG-AVTPG-4K input port.

#### Loop Test

BG-AVTPG-4K offers a unique estimator for evaluating the quality of cables or devices under test. Users can simply connect the cable or device under test to BG-AVTPG-4K to form a loop, the monitor will examine the HDMI bitstream pixel by pixel. The measurement statistics will be displayed on screen and offer useful information for building a robust A/V system.

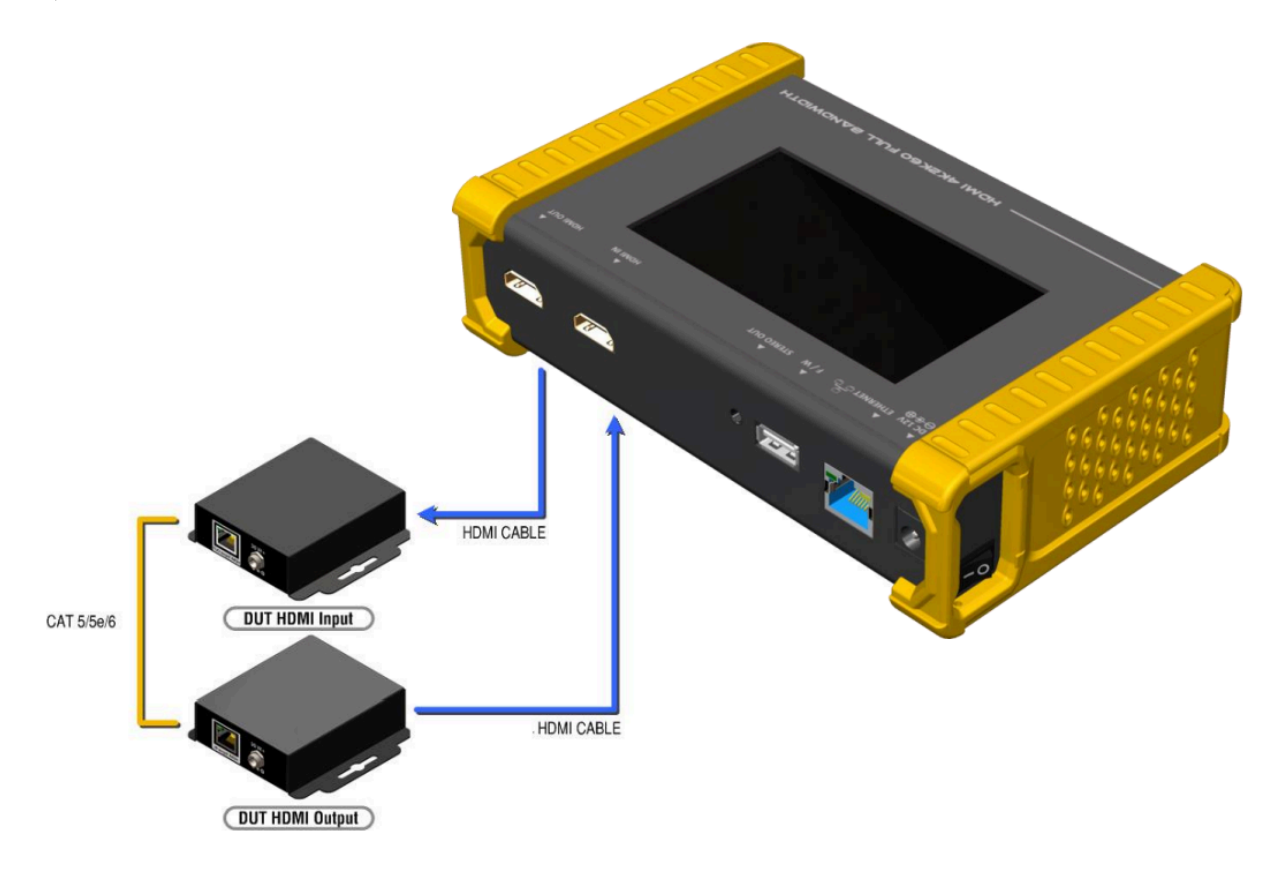

Procedure of Loop Test: \*only support 1080p@60, 4K2K 30Hz and 4K2K 60Hz resolutions

- Ensure the connection between the BG-AVTPG-4K and the device under test or cables are fully connected.
- Select Loop Test from the Loop Test Menu.
- Set the test time and touch the START button. The BG-AVTPG-4K will capture the signal from its transmitter through the loop and evaluate the transmission quality.
- The user interface of BG-AVTPG-4K will be locked until testing is terminated.
- Judgement criteria:

| Test Result | Definition                                 |  |  |  |
|-------------|--------------------------------------------|--|--|--|
| Pass        | The value of Bit Error Rate is less than 1 |  |  |  |
| Fail        | The Bit Error Rate is more than 1          |  |  |  |

\*Plugging an HDMI cable will influence the testing result, so please settle down the connection.

## **Operation Approach BG-AVTPG-4K**

#### Source Mode

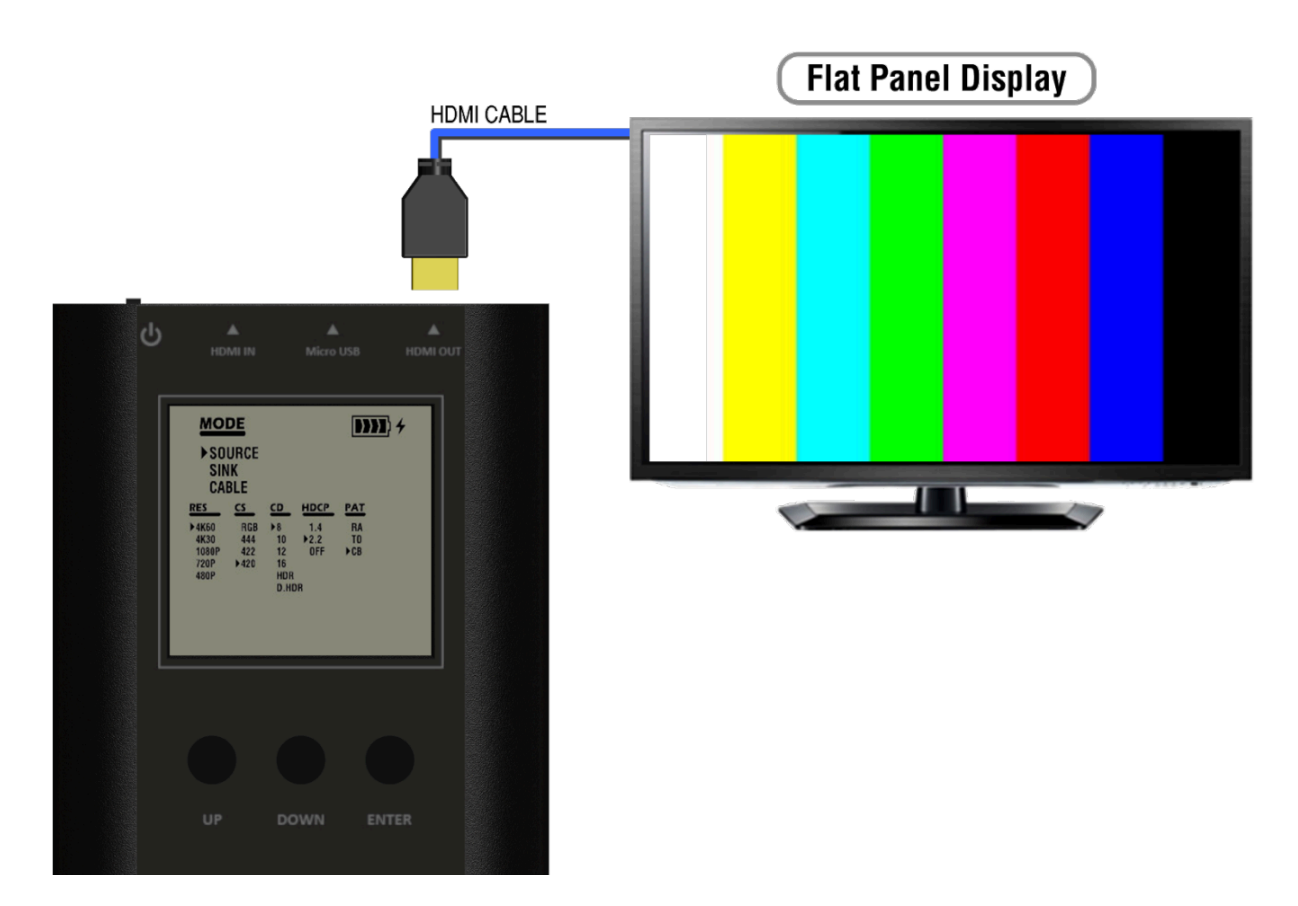

How to run Source Mode:

- Make sure to connect the BG-AVTPG-MINI HDMI output port and the display.
- Use buttons to select MODE category and enter SOURCE mode.
- Use buttons to set up the output signal format and video testing pattern.

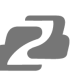

#### Sink Mode

When BG-AVTPG-MINI is in sink mode, it can read the HDMI source's information and the input HDMI can be passed through to an HDMI capable display if needed (as shown below).

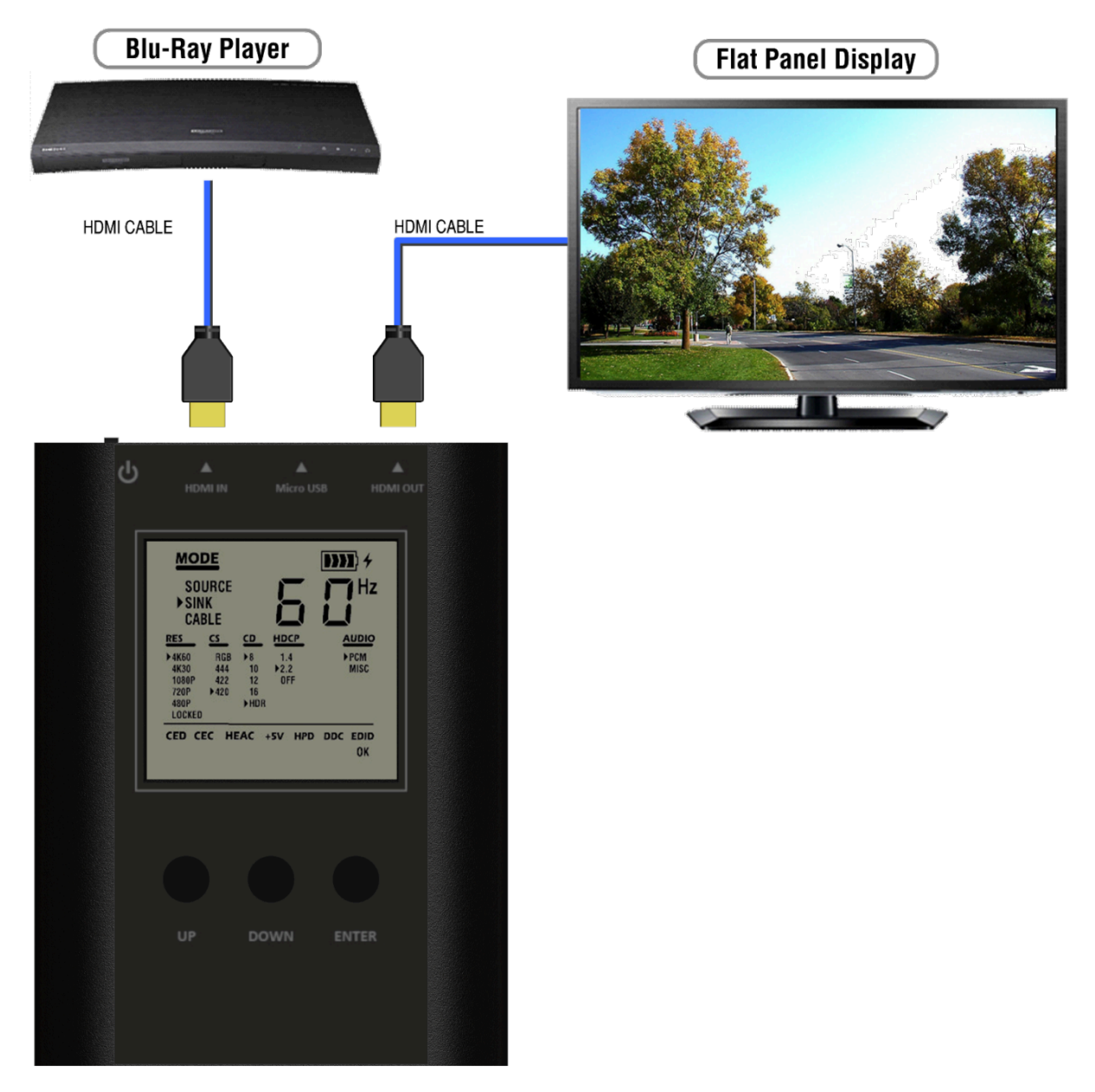

How to run Sink Mode:

- Connect the BG-AVTPG-MINI between HDMI source and HDMI display.
- Use buttons to select MODE category and select SINK mode.
- The source information will be present on the LCD. The process of acquiring HDMI information will take about 3~5 seconds.

#### Cable Mode

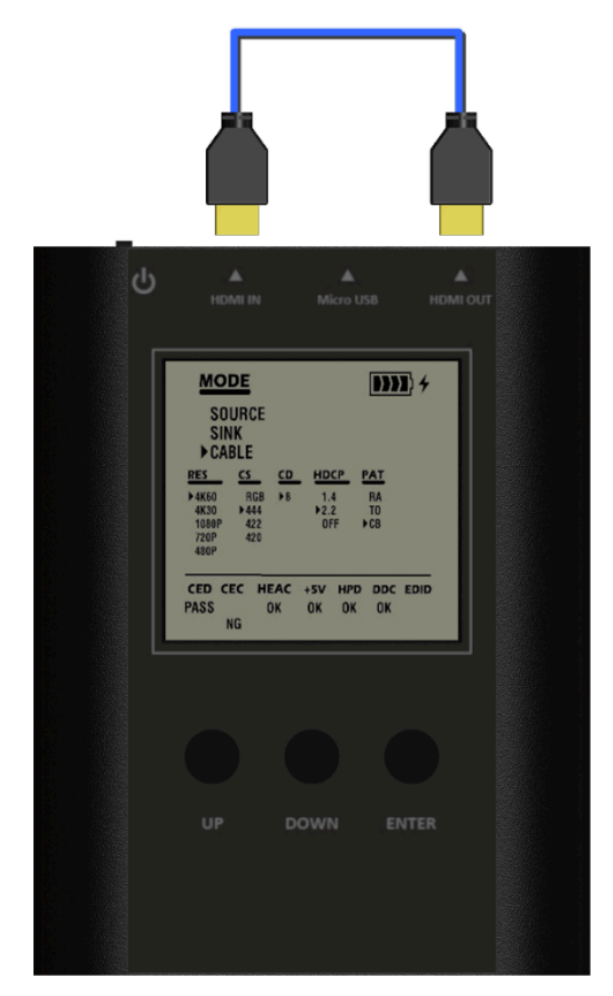

In this mode, BG-AVTPG-MINI offers a link quality estimator using a Character Error Detection mechanism to HDMI 2.0 specifications. The estimator can provide a basic link quality evaluation regarding the cable or any other HDMI link connected to BG-AVTPG-MINI.

Please note that the evaluation result can provide an insight into the link quality under testing but it does not always reflect the real robustness of an HDMI 2.0 full bandwidth connection.

The stability of the full bandwidth of an HDMI 2.0 connection is affected not only by the cable or link quality but many other factors such as the signal integrity of the source, the ambient temperature, the reception of the display, and so on. Therefore the testing results are just for reference.

How to run Cable Mode:

- Ensure a tight connection between the BG-AVTPG-MINI and the cable.
- Use the buttons to select the MODE category and enter CABLE mode.
- Keep pressing ENTER button for about 5 seconds to start the link test. The BG-AVTPG-MINI will evaluate the HDMI signal quality based on HDMI 2.0 specifications and provide a result, PASS or NG. Please note that during testing the BG-AVTPG-MINI will NOT take any commands from the buttons except ENTER. Pressing ENTER continuously for 5 seconds will terminate the evaluation process.

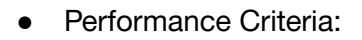

According to HDMI 2.0 specification, the performance criteria is shown in the following table.

| Test Result | Requirement                                                  |
|-------------|--------------------------------------------------------------|
| PASS        | The error counts of signal are less than signal clock x 10-6 |
| NG          | The error counts of signal are more than signal clock x 10-6 |

Please be advised that the test result is based on the cable connection and the signal integrity of both input and output from BG-AVTPG-MINI. The indicator is usually a good reference for cable quality, but any other source or display in consideration plays an important role in the final stability of the HDMI 2.0 connection.

Address: 830 National Drive #140, Sacramento, CA 95834, USA · Tel: +1(888)499-9906 · Email: support@bzbgear.com 21

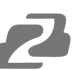

## Ethernet Control (TCP/IP)

BG-AVTPG-4K also provides user control through Ethernet. The Ethernet control includes many major functions, it can offer user develop software to do advance setting. (TCP Port: 6133)

#### **Reply Format:**

- Received = ACK + Feedback Date
- ACK: 0xaa 0xbb 0xcc
- Feedback Date: Data0 Data1 Data2....

#### **Command Set:**

\*Bold word part please refer to corresponding table

| COMMAND                               | ACTION                   | REMARK      |
|---------------------------------------|--------------------------|-------------|
| 0x4d 0x53 0x5 0x0 0x0 0x5 0x1 Res     | Set output resolution    | Hexadecimal |
| 0x4d 0x53 0x5 0x0 0x0 0x5 0x2         | Get output resolution    |             |
| 0x4d 0x53 0x5 0x0 0x0 0x5 0x3 Mode    | Set output mode          |             |
| 0x4d 0x53 0x5 0x0 0x0 0x5 0x4         | Get output mode          |             |
| 0x4d 0x53 0x5 0x0 0x0 0x5 0x5 Depth   | Set output color depth   |             |
| 0x4d 0x53 0x5 0x0 0x0 0x5 0x6         | Get output color depth   |             |
| 0x4d 0x53 0x5 0x0 0x0 0x5 0x7 Pattern | Set default pattern      | Hexadecimal |
| 0x4d 0x53 0x5 0x0 0x0 0x5 0x8 Pattern | Set user pattern         | Hexadecimal |
| 0x4d 0x53 0x5 0x0 0x0 0x5 0x9 Mute    | Set audio mute           |             |
| 0x4d 0x53 0x5 0x0 0x0 0x5 Oxa         | Get audio mute status    |             |
| 0x4d 0x53 0x5 0x0 0x0 0x5 Oxb Length  | Set audio length         |             |
| 0x4d 0x53 0x5 0x0 0x0 0x5 Oxc         | Get audio length         |             |
| 0x4d 0x53 0x5 0x0 0x0 0x5 Oxd Level   | Set audio level          |             |
| 0x4d 0x53 0x5 0x0 0x0 0x5 Oxe         | Get audio level          |             |
| 0x4d 0x53 0x5 0x0 0x0 0x5 Oxf Rate    | Set audio sample rate    |             |
| 0x4d 0x53 0x5 0x0 0x0 0x5 0x10        | Get audio sample rate    |             |
| 0x4d 0x53 0x5 0x0 0x0 0x5 0x11 Number | Set audio channel number |             |
| 0x4d 0x53 0x5 0x0 0x0 0x5 0x12        | Get audio channel number |             |
| 0x4d 0x53 0x5 0x0 0x0 0x5 0x13 HDCP   | Set TX HDCP on/off       |             |
| 0x4d 0x53 0x5 0x0 0x0 0x5 0x14        | Get TX HDCP on/off       |             |
| 0x4d 0x53 0x5 0x0 0x0 0x5 0x15 HDCP   | Set RX HDCP on/off       |             |
| 0x4d 0x53 0x5 0x0 0x0 0x5 0x16        | Get RX HDCP on/off       |             |

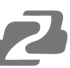

#### **Resolution:**

| Index | Resolution        | Index | Resolution        | Index | Resolution        |
|-------|-------------------|-------|-------------------|-------|-------------------|
| 0x0   | 720x480i@60       | 0x13  | 1920x1080p@24     | 0x26  | 1920xl200pRB      |
| 0x1   | 720x576i@50       | 0x14  | 1920x1080p@23.976 | 0x27  | 3840x2160p@60     |
| 0x2   | 720x480p@60       | 0x15  | 640x480p@60       | 0x28  | 3840x2160p@59.94  |
| 0x3   | 720x576p@50       | 0x16  | 640x480p@75       | 0x29  | 3840x2160p@50     |
| 0x4   | 1280x720p@60      | 0x17  | 800x600p@60       | 0x2a  | 3840x2160p@30     |
| 0x5   | 1280x720p @59.94  | 0x18  | 800x600p@75       | 0x2b  | 3840x2160p@29.97  |
| 0x6   | 1280x720p@50      | 0x19  | 1024x768p@60      | 0x2c  | 3840x2160p@25     |
| 0x7   | 1280x720p@30      | 0x1a  | 1024x768p@75      | 0x2d  | 3840x2160p@24     |
| 0x8   | 1280x720p @29.97  | 0x1b  | 1280x1024p@60     | 0x2e  | 3840x2160p@23.976 |
| 0x9   | 1280x720p@25      | 0x1c  | 1280x1024p@75     | 0x2f  | 1920x1080p@60     |
| 0xa   | 1920x1080i@60     | 0x1d  | 1360x768p@60      | 0x30  | 4096x2160p@60     |
| 0xb   | 1920x1080i @59.94 | 0x1e  | 1366x768p@60      | 0x31  | 4096x2160p@59.94  |
| 0xc   | 1920x1080i@50     | 0x1f  | 1400x1050p@60     | 0x32  | 4096x2160p@50     |
| 0xd   | N/a               | 0x20  | 1600xl200p@60     | 0x33  | 4096x2160p@30     |
| 0xe   | 1920x1080p@59.94  | 0x21  | 1440x900p@60      | 0x34  | 4096x2160p@29.97  |
| 0xf   | 1920x1080p@50     | 0x22  | 1440x900p@75      | 0x35  | 4096x2160p@25     |
| 0x10  | 1920x1080p@30     | 0x23  | 1680x1050p@60     | 0x36  | 4096x2160p@24     |
| 0x11  | 1920x1080p@29.97  | 0x24  | 1680x1050pRB      | 0x37  | 4096x2160p@23.976 |
| 0x12  | 1920x1080p@25     | 0x25  | 1920x1080pRB      |       |                   |

#### Mode:

| Index | 0x0 | 0x1 | 0x2      | 0x3      | 0x4      |
|-------|-----|-----|----------|----------|----------|
| Mode  | DVI | RGB | YCbCr444 | YCbCr422 | YCbCr420 |

### Depth:

| Index | 0x0   | 0x1    | 0x2    | 0x3    |
|-------|-------|--------|--------|--------|
| Depth | 8 Bit | 10 Bit | 12 Bit | 16 Bit |

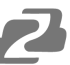

#### **Default Pattern:**

| Index | Default Pattern     | Index | Default Pattern | Index | Default Pattern |
|-------|---------------------|-------|-----------------|-------|-----------------|
| 0x0   | SMPTE BAR           | 0x10  | Ramp Green V 2  | 0x20  | Black           |
| 0x1   | TV Bar 100%         | 0x11  | Ramp Blue V 2   | 0x21  | Noise           |
| 0x2   | TV Bar 75%          | 0x12  | Stair Red 1     | 0x22  | Circle 1        |
| 0x3   | Checkfield          | 0x13  | Stair Red 2     | 0x23  | Circle 2        |
| 0x4   | EQ                  | 0x14  | Stair Green 1   | 0x24  | Moire           |
| 0x5   | PLL                 | 0x15  | Stair Green 2   | 0x25  | V Stripe Red    |
| 0x6   | Ramp Red H 1        | 0x16  | Stair Blue 1    | 0x26  | V Stripe Green  |
| 0x7   | Ramp Green H 1      | 0x17  | Stair Blue 2    | 0x27  | V Stripe Blue   |
| 0x8   | Ramp Blue H 1       | 0x18  | Stair White 1   | 0x28  | H Stripe Red    |
| 0x9   | Ramp Red H 2        | 0x19  | Stair White 2   | 0x29  | H Stripe Green  |
| 0xa   | Ramp Green H 2      | 0x1a  | Red 100         | 0x2a  | H Stripe Blue   |
| 0xb   | Ramp Blue H 2       | 0x1b  | Green 100       | 0x2b  | Chess 1         |
| 0xc   | Ramp Black to Red V | 0x1c  | Blue 100        | 0x2c  | Chess 2         |
| 0xd   | Ramp Green V 1      | 0x1d  | White 100       | 0x2d  | Multi Burst     |
| 0xe   | Ramp Blue V 1       | 0x1e  | Gray 70         | 0x2e  | CZP             |
| 0xf   | Ramp Red V 2        | 0x1f  | Gray 40         | 0x2f  | Overscan        |

#### **User Pattern:**

| Index | User Pattern  | Index | User Pattern  | Index | User Pattern  |
|-------|---------------|-------|---------------|-------|---------------|
| 0x0   | Philips       | 0xa   | Ramp W-4      | 0x14  | Graybar64 G-I |
| 0x1   | Checker 3x3   | 0xb   | Graybar32 R-I | 0x15  | Graybar64 B-I |
| 0x2   | Checker 6x6-1 | Охс   | Graybar32 G-I | 0x16  | Graybar64 W-I |
| 0x3   | Checker 6x6-2 | 0xd   | Graybar32 B-I | 0x17  | Graybar64 R-2 |
| 0x4   | White 75      | 0xe   | Graybar32 W-I | 0x18  | Graybar64 G-2 |
| 0x5   | White 50      | 0xf   | Graybar32 R-2 | 0x19  | Graybar64 B-2 |
| 0x6   | White 25      | 0x10  | Graybar32 G-2 | 0x1a  | Graybar64 W-2 |
| 0x7   | Ramp W-I      | 0x11  | Graybar32 B-2 | 0x1b  | User Add      |
| 0x8   | Ramp W-2      | 0x12  | Graybar32 W-2 | 0x1c  | User Add      |
| 0x9   | Ramp W-3      | 0x13  | Graybar64 R-I | 0x1d  |               |

#### Mute:

| Index | 0X0 | 0X1 |
|-------|-----|-----|
| Mute  | OFF | ON  |

#### Length:

| Index  | 0x0     | 0x1     | 0x2     |
|--------|---------|---------|---------|
| Length | 24 bits | 20 bits | 16 bits |

#### Level:

| Index | 0x0     | 0x1     | 0x2     | 0x3     | 0x4     | 0x5     | 0x6     | 0x7     |
|-------|---------|---------|---------|---------|---------|---------|---------|---------|
| Level | Level 0 | Level 1 | Level 2 | Level 3 | Level 4 | Level 5 | Level 6 | Level 7 |

#### Rate:

| Index | 0x0    | 0x1    | 0x2     | 0x3    | 0x4      |
|-------|--------|--------|---------|--------|----------|
| Rate  | 48 KHz | 96 KHz | 192 KHz | 32 KHz | 44.1 KHz |

#### Number:

| Index  | 0x0  | 0x1    | 0x2    | 0x3    | 0x4    |
|--------|------|--------|--------|--------|--------|
| Number | 2 Ch | 2.1 Ch | 5.1 Ch | 6.1 Ch | 7.1 Ch |

#### TX HDCP:

| Index   | 0x0 | 0x1      | 0x2            | 0x3             |
|---------|-----|----------|----------------|-----------------|
| TX HDCP | off | HDCP 1.4 | HDCP 2.2 TypeO | HDCP 2.2 Type 1 |

#### **RX HDCP:**

| Index   | 0x0 | 0x1      | 0x2      | 0x3                 |
|---------|-----|----------|----------|---------------------|
| RX HDCP | off | HDCP 1.4 | HDCP 2.2 | HDCP 1.4 & HDCP 2.2 |

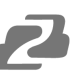

## Upgrade BG-AVTPG-4K

User can upgrade the firmware and pattern on the BG-AVTPG-4K through the USB interface. If users encounter a problem with the upgrade, please contact the supplier of BG-AVTPG-4K.

Procedure for Firmware Upgrade:

\*Before updating the firmware of BG-AVTPG-4K, please ensure that the new firmware files are in the root directory of USB Flash Drive. The file suffix is **.dat**.

System

| 192.168.1.10  3840x2160p60  YCb0           | Or 4:4:4 | 8 Bit   |  |  |  |
|--------------------------------------------|----------|---------|--|--|--|
| Preferences Ethernet Fir                   | mware    | Battery |  |  |  |
| Software Version:20160309 ARM Version:1019 |          |         |  |  |  |
| OGUI ◯ARM ◯FPGA ◯Pattern                   |          |         |  |  |  |
|                                            |          | Update  |  |  |  |
|                                            |          |         |  |  |  |
|                                            |          |         |  |  |  |

- > Ensure the gui.dat and sysyem.dat files are in the root directory of USB.
- > Connect the USB Flash Drive on BG-AVTPG-4K USB interface.
- > Select the Firmware tab from the System Menu and choose the GUI button.
- Touch the Update button to perform the firmware update. The process of firmware update will take about 3~5 seconds.
- > While updating, please do not remove the USB Flash Drive.
- > After completing the firmware update, please reboot the BG-AVTPG-4K.
- Select Firmware from the system Menu and choose the System button.

| 192.168.1.10  3840x2160p60  YCbCr 4        | :4:4   8 Bit   |  |  |  |  |
|--------------------------------------------|----------------|--|--|--|--|
| Preferences Ethernet Firmv                 | ware Battery   |  |  |  |  |
| Software Version:20160510 ARM Version:1027 |                |  |  |  |  |
| OSystem                                    | ◯FPGA ◯Pattern |  |  |  |  |
|                                            | Update         |  |  |  |  |
|                                            |                |  |  |  |  |

- Touch the Update button to do firmware update. The process of firmware update will take about 3~5 seconds. While updating, please do not remove the USB Flash Drive.
- > After completing the firmware update, please reboot the BG-AVTPG-4K

| 192.168.1.10 3840x2160p60 | YCbCr 4:4:4 | 8 Bit      |          |  |  |
|---------------------------|-------------|------------|----------|--|--|
| F HOME / System           | n           |            |          |  |  |
| Preferences Ethernet      | Firmware    | Battery    |          |  |  |
| Software Version:20160    | 510 ARM Ve  | ersion:102 | 7        |  |  |
|                           |             |            |          |  |  |
| ⊖System ⊙ARM              |             | PGA        | ◯Pattern |  |  |
|                           |             |            |          |  |  |
| Lindate                   |             |            |          |  |  |
|                           |             | Opa        |          |  |  |
| L                         |             |            |          |  |  |
|                           |             |            |          |  |  |
|                           |             |            |          |  |  |

• ARM

- > Make sure the arm.dat file is in the root directory of USB.
- > Connect the USB Flash Drive on BG-AVTPG-4K USB interface.

- ➤ Select Firmware from the System Menu and choose the ARM button.
- Touch the Update button to do firmware update. The process of firmware update will take about
- > 5~10 seconds. While updating, please do not remove the USB Flash Drive.
- FPGA

| 192.168.1.10  3840x2160p60  YCbCr 4        | l:4:4 8 Bit  |         |  |  |  |
|--------------------------------------------|--------------|---------|--|--|--|
| Preferences Ethernet Firm                  | ware Battery |         |  |  |  |
| Software Version:20160510 ARM Version:1027 |              |         |  |  |  |
| ⊖System ⊖ARM                               |              | Pattern |  |  |  |
|                                            | Update       |         |  |  |  |
|                                            |              |         |  |  |  |

- > Ensure the fpga.dat file is in the root directory of USB.
- > Connect the USB Flash Drive on BG-AVTPG-4K USB interface.
- > Select Firmware from the System Menu and choose the FPGA button.
- Touch the Update button to do firmware update. The process of firmware update will take about 5~10 seconds. While updating, please do not remove the USB Flash Drive.

• Pattern

| 192.168.1.10  3840x2160p60  YCb0           | 0r 4:4:4 8 Bit |         |  |  |
|--------------------------------------------|----------------|---------|--|--|
| Preferences Ethernet Fir                   | mware Battery  |         |  |  |
| Software Version:20160510 ARM Version:1027 |                |         |  |  |
| ⊖System ⊖ARM                               | OFPGA (        | Pattern |  |  |
| Disk space: 3.5G<br>Use:815.7M Free:2.5G   | Update         |         |  |  |
|                                            |                |         |  |  |
|                                            |                |         |  |  |

- ➤ Create a folder named "usr\_pic" on USB Flash Drive.
- Ensure the file of pattern which user desires to update on the BG-AVTPG-4K is in the usr\_pic directory of USB Flash Drive. The file suffix is .jpg.
- Before updating the user defined pattern, please confirm the capacity of the BG-AVTPG-4K.
- > Select Firmware from the System Menu and choose the Pattern button.
- Touch the Update button to upgrade the user defined pattern. The process running time will depend on the file size, please wait patiently.

## **Eye Pattern**

The device has been approved and supports a high performance oscilloscope (MSOX92004A) to ensure quality. The test result of this device (with Simplo battery) is shown as below:

\*This result is representative of the BG-AVTPG-4K. Each BG-AVTPG-4K's performance is close to these results but not exactly the same.

#### Summary of Results:

| Test Statistics |    |  |  |
|-----------------|----|--|--|
| Failed          | 0  |  |  |
| Passed          | 29 |  |  |
| Total           | 29 |  |  |

| Margin Thresholds |     |
|-------------------|-----|
| Warning           | <2% |
| Critical          | <0% |

| #<br>Failed | #<br>Trials | Test Name                                                      | Actual Value  | Margin  | Pass Limits             |
|-------------|-------------|----------------------------------------------------------------|---------------|---------|-------------------------|
| 0           | 1           | HF1-2: Clock Rise Time                                         | 105.981 ps    | 41.3%   | VALUE >= 75.000 ps      |
| 0           | 1           | HF1-2: Clock Fall Time                                         | 98.823 ps     | 31.8%   | VALUE >= 75.000 ps      |
| 0           | 1           | HF1-6: Clock Duty Cycle (Minimum)                              | 49.870        | 24.7%   | >=40%                   |
| 0           | 1           | HF1-6: Clock Duty Cycle (Maximum)                              | 50.300        | 162%    | <=60%                   |
| 0           | 1           | HF1-6: Clock Rate                                              | 148.42720 MHz | 2.4%    | 85.00000000             |
| 0           | 1           | HF1-7: Differential Clock Voltage Swina. Vs<br>(TP1)           | 1.023 V       | 22.1 %  | 400 mV < VALUE < 1200 V |
| 0           | 1           | HF1-7: Clock Jitter (TP2 EQ with Worst<br>Case Positive Skew^  | 175 mTbit     | 41.7%   | VALUE <= 300 mTbit      |
| 0           | 1           | HF1-7: Clock Jitter (TP2 EQ with Worst<br>Case Negative Skew)  | 200 mTbit     | 33.3%   | VALUE <= 300 mTbit      |
| 0           | 1           | HF1-5: DO Maximum Differential Voltage                         | 558 m         | 28.5%   | VALUE <= 780 m          |
| 0           | 1           | HF1-5: DO Minimum Differential Voltage                         | -623 m        | 20.1 %  | VALUE >= -780 m         |
| 0           | 1           | HF1-2: DO Rise Time                                            | 91.503 ps     | 115.3 % | VALUE >= 42.500 ps      |
| 0           | 1           | HF1-2: DO Fall Time                                            | 92.436 ps     | 117.5 % | VALUE >=42.500 ps       |
| 0           | 1           | HF1-8: DO Mask Test (TP2 EQ with Worst<br>Case Positive Skew 1 | 0.000         | 50.0%   | No Mask Failures        |
| 0           | 1           | HF1-8: DO Mask Test fTP2 EQ with Worst<br>Case Negative Skew)  | 0.000         | 50.0%   | No Mask Failures        |
| 0           | 1           | HF1-5: D1 Maximum Differential Voltage                         | 593 m         | 24.0%   | VALUE <= 780 m          |
| 0           | 1           | HF1-5: D1 Minimum Differential Voltage                         | -597 m        | 23.5%   | VALUE >= -780 m         |
| 0           | 1           | HF1-2: D1 Rise Time                                            | 102.347 ps    | 140.8 % | VALUE >= 42.500 ps      |
| 0           | 1           | HF1-2: D1 Fall Time                                            | 100.664 ps    | 136.9 % | VALUE >=42.500 ps       |
| 0           | 1           | HF1-8: D1 Mask Test fTP2 EQ with Worst<br>Case Positive Skew)  | 0.000         | 50.0%   | No Mask Failures        |
| 0           | 1           | HF1-8: D1 Mask Test (TP2 EQ with Worst<br>Case Negative Skew)  | 0.000         | 50.0%   | No Mask Failures        |
| 0           | 1           | HF1-5: D2 Maximum Differential Voltage                         | 586 m         | 24.9%   | VALUE <= 780 m          |
| 0           | 1           | HF1-5: D2 Minimum Differential Voltage                         | -603 m        | 22.7%   | VALUE >= -780 m         |
| 0           | 1           | HF1-2: D2 Rise Time                                            | 93.095 ps     | 119.0 % | VALUE >= 42.500 ps      |

| #<br>Failed | #<br>Trials | Test Name                                                     | Actual Value | Margin  | Pass Limits                             |
|-------------|-------------|---------------------------------------------------------------|--------------|---------|-----------------------------------------|
| 0           | 1           | HF1-2:D2 Fall Time                                            | 92.460 ps    | 117.6 % | VALUE >=42.500 ps                       |
| 0           | 1           | HF1-8: D2 Mask Test (TP2 EQ with Worst<br>Case Positive Skew) | 0.000        | 50.0%   | No Mask Failures                        |
| 0           | 1           | HF1-8: D2 Mask Test (TP2 EQ with Worst<br>Case Negative Skew) | 0.000        | 50.0%   | No Mask Failures                        |
| 0           | 1           | HF1-3: Inter-Pair Skew - D0/D1                                | 1 mTpixel    | 49.8%   | -200 mTpixel <= VALUE <= 200<br>mTpixel |
| 0           | 1           | HF1-3: Inter-Pair Skew - DM22                                 | 31 mTpixel   | 42.3%   | -200 mTpixel <= VALUE <= 200<br>mTpixel |
| 0           | 1           | HF1-3: Inter-Pair Skew - D0/D2                                | 28 mTpixel   | 43.0%   | -200 mTpixel <= VALUE <= 200<br>mTpixel |

Clock Jitter and eye pattern:

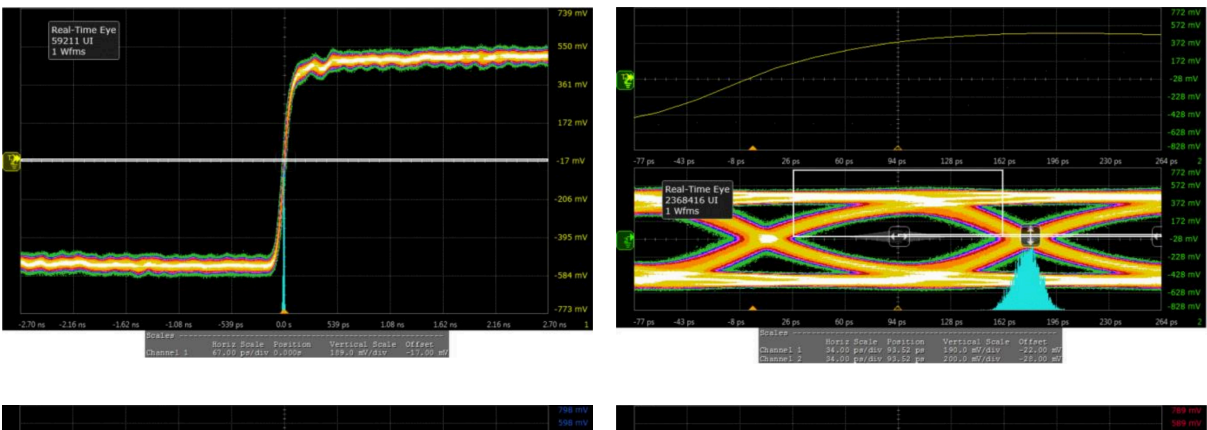

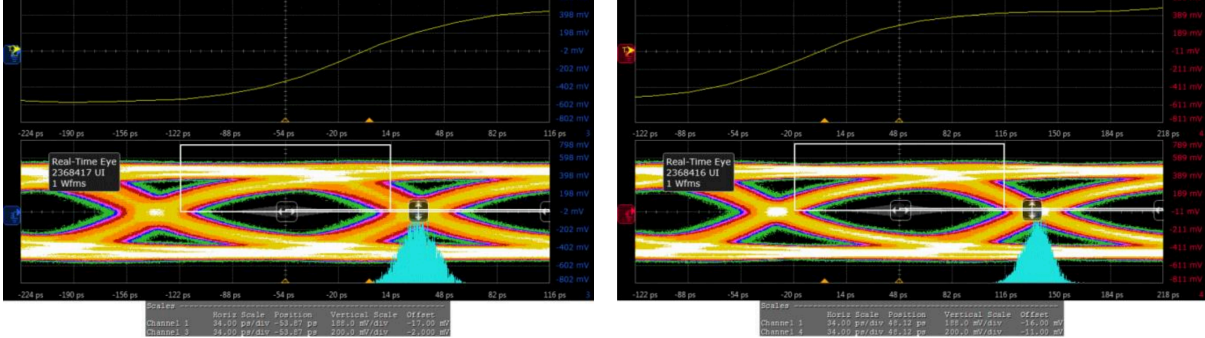

## **Application Example**

#### **BG-AVTPG-4K:**

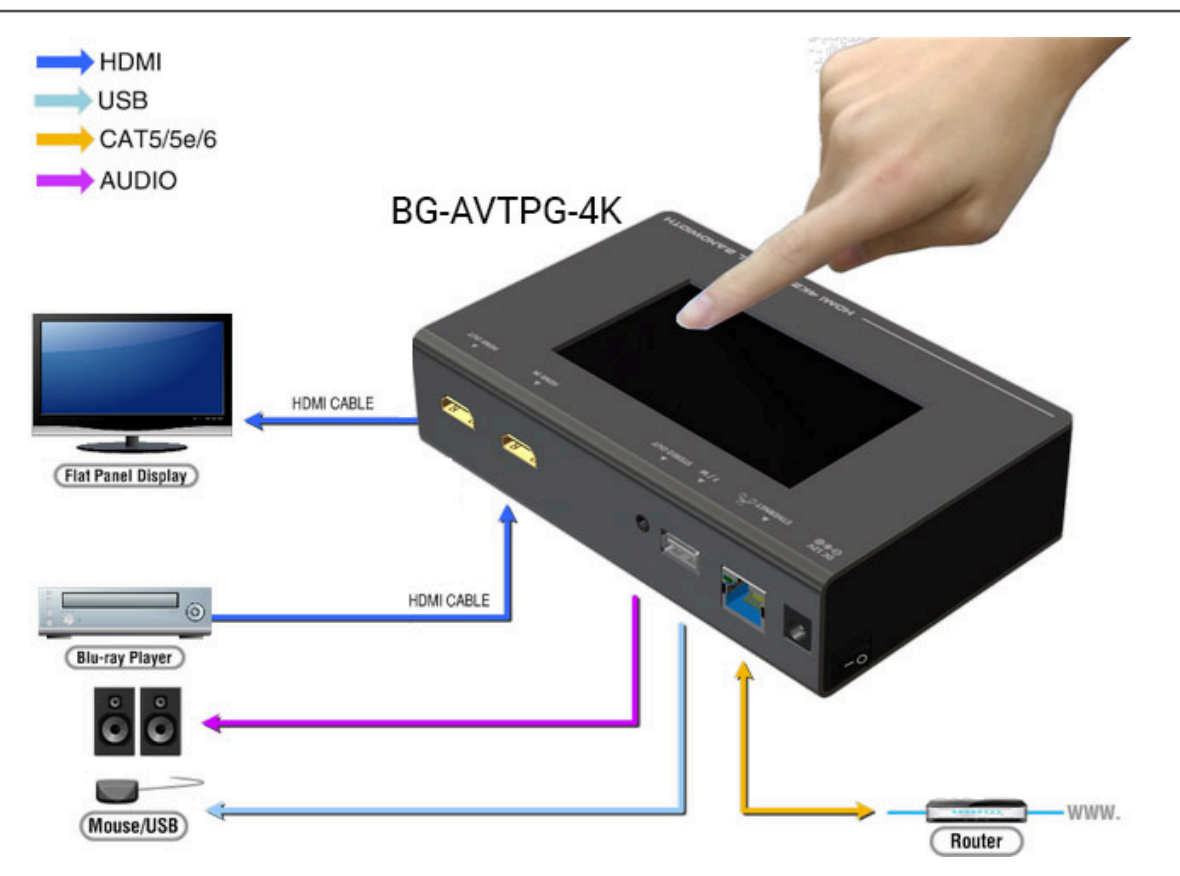

#### **BG-AVTPG-MINI:**

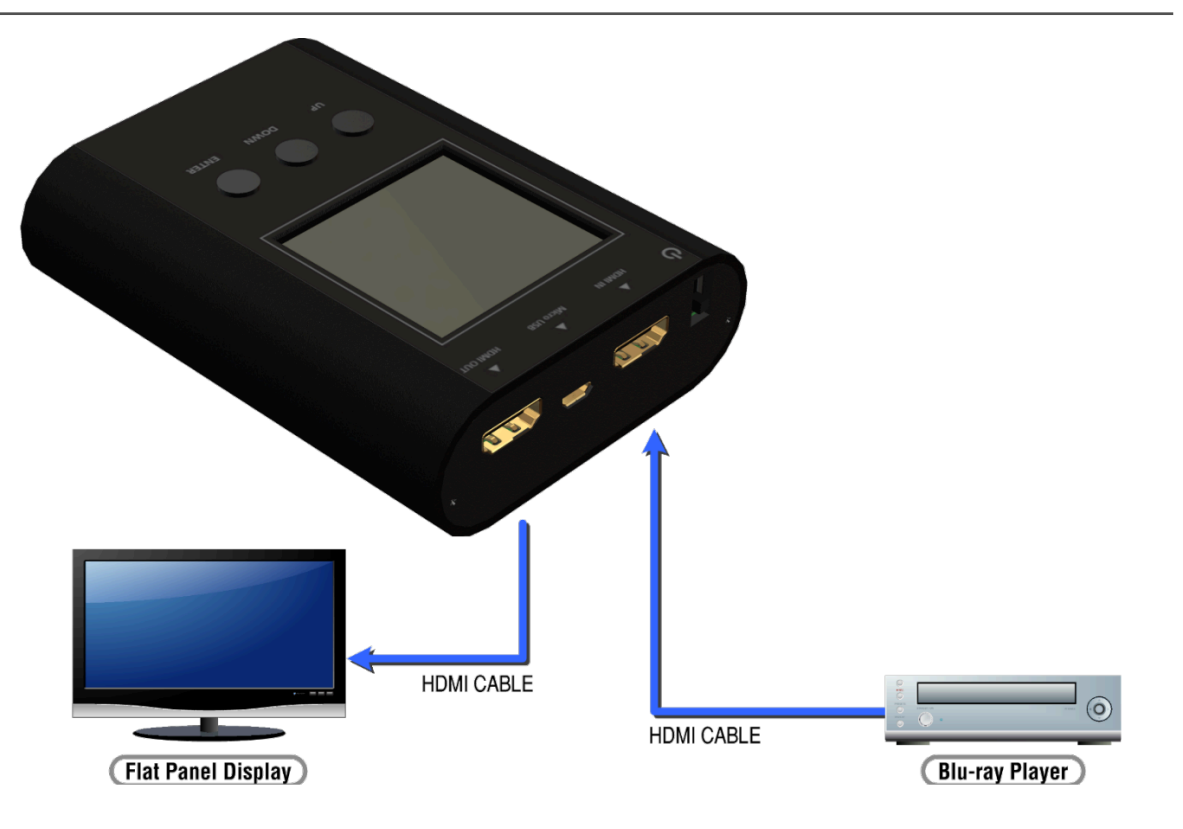

## **Tech Support**

Have technical questions? We may have answered them already!

Please visit BZBGEAR's support page (<u>bzbgear.com/support</u>) for helpful information and tips regarding our products. Here you will find our Knowledge Base (<u>bzbgear.com/knowledge-base</u>) with detailed tutorials, quick start guides, and step-by-step troubleshooting instructions. Or explore our YouTube channel, BZB TV (<u>youtube.com/c/BZBTVchannel</u>), for help setting up, configuring, and other helpful how-to videos about our gear.

Need more in-depth support? Connect with one of our technical specialists directly:

| <u>Phone</u>   | Email               | Live Chat   |
|----------------|---------------------|-------------|
| 1.888.499.9906 | support@bzbgear.com | bzbgear.com |

## **Limited Product Warranty Terms**

Pro Line: 5-year warranty from the date of purchase for AV/Broadcasting products bought on or after August 1, 2024.

Essential Line: 3-year warranty from the date of purchase for AV/Broadcasting products bought on or after August 1, 2024.

Cables: Lifetime Limited Product Warranty.

For complete warranty information, please visit <u>bzbgear.com/warranty.</u>

For questions, please call 1.888.499.9906 or email support@bzbgear.com.

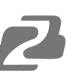

## **Mission Statement**

BZBGEAR is a breakthrough manufacturer of high-quality, innovative audiovisual equipment ranging from AVoIP, professional broadcasting, conferencing, home theater, to live streaming solutions. We pride ourselves on unparalleled customer support and services. Our team offers system design consultation, and highly reviewed technical support for all the products in our catalog. BZBGEAR delivers quality products designed with users in mind.

## Copyright

All the contents in this manual and its copyright are owned by BZBGEAR. No one is allowed to imitate, copy, or translate this manual without BZBGEAR's permission. This manual contains no guarantee, standpoint expression or other implies in any form. Product specification and information in this manual is for reference only and subject to change without notice.

All rights reserved. No reproducing is allowed without acknowledgement.